## IRB Protocol Renewal Submission Cheat Sheet

Renewal – to continue your study for another year, you must submit a renewal and receive approval before activity can continue. Cayuse IRB will automatically remind you of upcoming expirations.

Making a 'New' Renewal Submission:

1. If you need to submit a request to renew your study, login to Cayuse IRB using your CSUEB username and password (https://csueastbay.cayuse424.com) and select your study under My Studies.

| * | My Role: Researche        | er 💌                  |          |                               |                 |       |                         |           | + New Study              |
|---|---------------------------|-----------------------|----------|-------------------------------|-----------------|-------|-------------------------|-----------|--------------------------|
| • |                           | <b>O</b><br>In-Draft  | <b>1</b> | <b>1</b><br>Awaiting Approval |                 | Pre-R | <b>O</b><br>eview       |           | <b>1</b><br>Under Review |
|   | My Studies<br>TR-15-16-19 | Study Title Goes Here |          | My Tasks                      | View Submission |       | Submission              | s by Type | 3                        |
|   | <u>TR-15-16-17</u>        | April test            |          |                               |                 |       | Withdrawal              |           | 0                        |
| ٥ | TR-15-16-16               | try again             |          |                               |                 |       | Modification<br>Renewal |           | 0                        |
| ? |                           |                       |          |                               |                 |       | Incident                |           | 0                        |
|   |                           |                       |          |                               |                 |       | Closure                 |           | 0                        |
|   |                           | View All              |          |                               | View All        |       | Legacy                  |           | 0                        |

2. Select *New Submission* and choose the appropriate application for your circumstance.

| IRB | =                       |                  | Study Details                                   |                     |             | 🜲 🔺 Leah Vargas 📤        |
|-----|-------------------------|------------------|-------------------------------------------------|---------------------|-------------|--------------------------|
| *   | Studies / Study Details |                  |                                                 |                     |             | + New Submission         |
|     |                         | Study Details    |                                                 | Submissions         |             | Renewal                  |
|     | Approved                |                  |                                                 |                     |             | Modification<br>Incident |
| ~   | TR-15-16-17 April test  |                  |                                                 |                     | $\setminus$ | Closure                  |
| ۳   | Delete                  |                  |                                                 |                     |             |                          |
|     | Approval Date:          | Expiration Date: | Organization:                                   | Active Submissions: |             |                          |
| ۰   | 04-14-2016              | 04-30-2016       | Office of Research Affairs, Physical<br>Therapy | N/A                 |             |                          |

3. Just like the initial submission, your new submission will have a list of Required Tasks for you to complete before you can submit.

|                             |                                                            |                                                              | Submissio                         | on Deta | ils                                  |                                 |     |                             | <b>*</b>                | Diane Direct |
|-----------------------------|------------------------------------------------------------|--------------------------------------------------------------|-----------------------------------|---------|--------------------------------------|---------------------------------|-----|-----------------------------|-------------------------|--------------|
| Details / Submiss           | ion Details                                                |                                                              |                                   |         |                                      |                                 |     |                             |                         |              |
| ft<br>sion is with research | ers 2                                                      | Awaiting Approvals<br>Submission is awaiting cer<br>approval | tification or                     | 3       | Pre-Review<br>Submission is being pr | epared for review               | 24  | Under-Revi<br>Submission is | <b>ew</b><br>with revie | wers         |
|                             |                                                            |                                                              |                                   |         |                                      |                                 |     |                             |                         |              |
|                             |                                                            |                                                              |                                   |         |                                      |                                 |     |                             |                         |              |
| - RRC routing               | test                                                       |                                                              |                                   |         |                                      |                                 |     |                             |                         |              |
| - RRC routing<br>PDF 🔻      | test<br>m Delete                                           |                                                              |                                   |         |                                      |                                 |     |                             |                         |              |
| - RRC routing               | 10 Delete                                                  |                                                              | Decision:                         |         | Requ                                 | uired Tasks:                    |     |                             |                         |              |
| PDF -                       | Test<br>Delete<br>Current Analyst:<br>N/A<br>Peview Board: |                                                              | Decision:<br>N/A<br>Meeting Date: |         | Requ                                 | uired Tasks:<br>omplete Submiss | ion |                             |                         |              |

4. Enter the required information and select COMPLETE SUBMISSION >

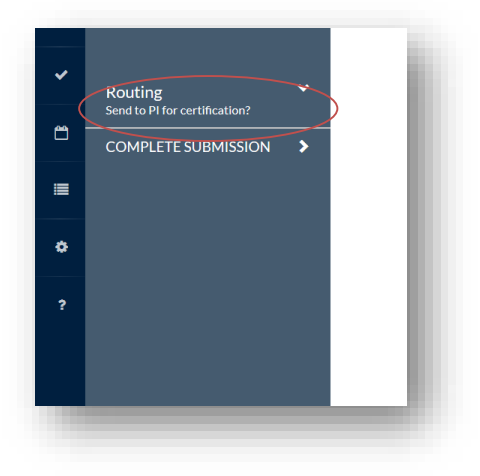

5. You will need to confirm the submission and will be brought back to your Submission Details. Click Certify to "sign" the submission and send it to the IRB.

|                 |             |                                                              | Submissi      | on Det | ails                          |                           |    |                            | <b>A</b> 7        | Diane Director |
|-----------------|-------------|--------------------------------------------------------------|---------------|--------|-------------------------------|---------------------------|----|----------------------------|-------------------|----------------|
| mission Details |             |                                                              |               |        |                               |                           |    |                            |                   |                |
| esearchers      | 2           | Awaiting Approvals<br>Submission is awaiting cer<br>approval | tification or | 3      | Pre-Review<br>Submission is I | being prepared for review | 24 | Under-Rev<br>Submission is | iew<br>with revie | ewers          |
|                 |             |                                                              |               |        |                               |                           |    |                            |                   |                |
| ing test        |             |                                                              |               |        |                               |                           |    | R                          | outing:           |                |
| Delete          |             |                                                              |               |        |                               |                           |    |                            | Return            | Certify        |
| Curre           | nt Analyst: |                                                              | Decision:     |        |                               | Required Tasks:           |    |                            |                   |                |
| N/A<br>Bowie    | w Board:    |                                                              | N/A           |        |                               | N/A                       |    |                            |                   |                |
| REVIE           | . Doard.    |                                                              | Dute.         |        |                               |                           |    |                            |                   |                |

For questions, please contact Tina Avilla at (510) 885-4476 or irb@csueastbay.edu.